## **DEMATERIALISATION LIVRET 2**

# Mode opératoire « Dépôt du livret 2 sur FRANCEVAE »

Suite à la réception de votre notification de décision de recevabilité, vous avez reçu un mail de « Info@francevae.fr » pour vous permettra d'initialiser votre mot de passe et de déposer votre livret 2 (ATTENTION VERIFIER VOS SPAMS)

| VAE - votre espace pe                                                         | rsonnalisé : création de votre mot de passe (Externes) > Boîte de réception ×                                             |                   | ē         | Ø  |
|-------------------------------------------------------------------------------|----------------------------------------------------------------------------------------------------|-------------------|-----------|----|
| VAE <info@francevae.fr></info@francevae.fr>                                   | 14:26 (il y a 3 minu                                                                                                    | utes) 🕁           | *         | :  |
| A moi 👻                                                                       |                                                                                                    |                   |           |    |
| Madame voi                                                                    | avez entrepris une démarche VAE.                                                                                          |                   |           |    |
| Nous vous donnons la possibilité d<br>ligne et procéder au dépôt de votre liv | ccéder à votre espace personnalisé où vous pourrez notamment modifier vos coordonnées, compléter vos demandes de<br>et 2. | recevabilité (liv | vret 1) e | en |
| Afin d'initialiser votre mot de passe                                         | vous devez vous rendre sur https://francevae.fr/gestion/resetting/reset/JnXh5jh671MNEI9loC-0jAl77mMrhJslHyuS74VeG         | <u>ic4</u>        |           |    |
| Ce lien sert uniquement à initialise                                          | votre mot de passe!                                                                                                    |                   |           |    |
| Afin de vous rendre par la suite sur                                          | otre espace, il faudra vous connecter sur <u>https://www.francevae.fr/</u> .                                              |                   |           |    |
| Nous restons à votre disposition po                                           | r toute information complémentaire.                                                                                       |                   |           |    |
| Cordialement.                                                                 |                                                                                                    |                   |           |    |
| Le DAVA                                                                       | Cliquez sur le lien pour créer votre mot de passe                                                                         |                   |           |    |
|                                                                               |                                                                                                    |                   |           |    |

Cet écran apparaît : votre espace sur France VAE

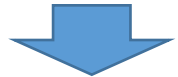

| Espace Candidat            |                                        | 🗘 💄 💼 the state of the Scientific Preims.fr 🕞 |
|----------------------------|----------------------------------------|-----------------------------------------------|
| 🖚 Tableau de bord          |                                        |                                               |
| O Mes infos / Mon compte   | Création ou changement de mot de passe |                                               |
| 🛗 Mes rendez-vous          |                                        |                                               |
| Don calendrier de dépôt L2 | Nouveau mot<br>de passe *              |                                               |
| Dépôt du livret 2          | Répéter le                             |                                               |
| E Résultat                 | nouveau mot de passe *                 |                                               |
|                            | Envoyer                                |                                               |
|                            |                                        |                                               |

Créez votre mot de passe puis ENVOYER

## Cet écran apparaît

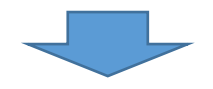

## 0 TABLEAU DE BORD :

| Espace Candidat                |                                              |         |           |          | Ĺ      | <mark></mark> g |      | lífr 🕞 |
|--------------------------------|----------------------------------------------|---------|-----------|----------|--------|-----------------|------|--------|
| 🆚 Tableau de bord              | Tableau de bord                              |         |           |          |        |                 |      |        |
| • Mes infos / Mon compte       |                                              |         |           |          |        |                 |      |        |
| 🛗 Mes rendez-vous              | Récapitulatif - Suivi                        | Consult | ez vos re | endez vo | us     |                 |      | - ×    |
| 🕻 🕽 Mon calendrier de dépôt L2 | Dépot du livret 2                            | <       |           | ju       | in 202 | 1               |      | >      |
| Dépôt du livret 2              | Vous avez 1 démarche en attente de livret 2. | dim.    | lun.      | mar.     | mer.   | jeu.            | ven. | sam. 🌲 |
| 🚺 Résultat                     |                                              |         | 31        | 1        | 2      | 3               | 4    | 5 🔶    |
|                                |                                              | 6       | 7         | 8        | 9      | 10              | 11   | 12     |
|                                |                                              | 13      | 14        | 15       | 16     | 17              | 18   | 19     |
|                                |                                              | 20      | 21        | 22       | 23     | 24              | 25   | 26     |
|                                |                                              | 27      | 28        | 29       | 30     | 1               | 2    | 3      |
|                                |                                              |         | 5         |          | 7      | R               |      | 10 -   |
|                                |                                              |         |           |          |        |                 |      |        |
|                                |                                              |         |           |          |        |                 |      |        |
|                                |                                              |         |           |          |        |                 |      |        |

Passez à l'onglet MES INFOS/MON COMPTE

## **② MES INFOS/MON COMPTE :**

## Nous vous conseillons de vérifier vos informations et de les actualiser le cas échéant puis enregistrer :

| Espace Candidat                 | =                                           | ¢ <sup>1</sup> ≜g                             | r 🕞 |
|---------------------------------|---------------------------------------------|-----------------------------------------------|-----|
| 🍄 Tableau de bord               | Vos informations                            |                                               |     |
| <b>O</b> Mes infos / Mon compte | i Maintenez vos informations à jour ici – 🗴 | i Vous pouvez modifier votre adresse mail ici | - × |
| 🛗 Mes rendez-vous               | Date de paissance                           | Email *                                       |     |
| Mon calendrier de dépôt L2      | Adresse                                     | ₿Enregistrer                                  |     |
| Dépôt du livret 2               | Adrassa his                                 |                                               |     |
| Résultat                        |                                             | i Vous pouvez modifier votre mot de passe ici | - × |
|                                 | Commune                                     | Mot de passe<br>actuel *                      |     |
|                                 | Code postal                                 | Nouveau mot                                   |     |
|                                 | Téléphone                                   | de passe *                                    |     |
|                                 |                                             | Répéter le<br>nouveau mot                     |     |
|                                 | professionnel                               | de passe *                                    |     |
|                                 | Téléphone                                   |                                               |     |
|                                 |                                             |                                               |     |
|                                 | 🖺 Enregistrer                               |                                               |     |

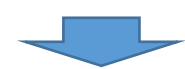

## **③ MES RENDEZ-VOUS**

## Cet onglet ne concerne pas le dépôt du livret 2

| Espace Candidat            | ≡                                                                       | ۵ <mark>۵</mark> ۵       |
|----------------------------|-------------------------------------------------------------------------|--------------------------|
| 🖚 Tableau de bord          |                                                                         |                          |
| • O Mes infos / Mon compte | 🛗 Agenda 🥒 Récapitulatif de vos rendez vous                             |                          |
| Hes rendez-vous            | Cliquez sur vos rendez vous pour voir si une observation est disponible |                          |
| Mon calendrier de dépôt L2 | juin 2021                                                               | Aujourd'hui Semaine Mois |
| Dépôt du livret 2          |                                                                         |                          |
| 🚺 Résultat                 | lun. mar. mer. jeu. ve                                                  | n. sam. dim<br>4 5       |

## Passez à l'onglet MON CALENDRIER DE DEPOT L2

### **④ MON CALENDRIER DE DEPOT L2 :**

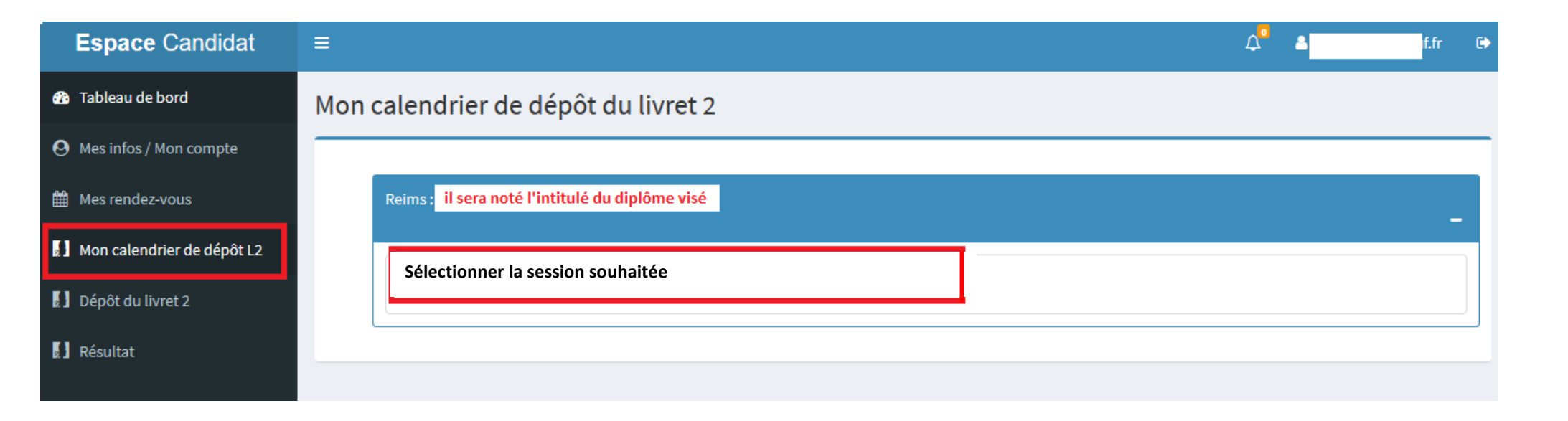

### **⑤ DEPOT DU LIVRET 2 :**

## Déposer votre livret 2

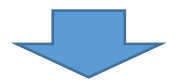

| Espace Candidat              | ≡                                              | ۵ <mark>1</mark> | <b>≜u<sup>::::</sup> u 0 —</b> £fr | € |
|------------------------------|------------------------------------------------|------------------|------------------------------------|---|
| 🚳 Tableau de bord            | Dépôt du livret 2                              |                  |                                    |   |
| O Mes infos / Mon compte     |                                                |                  |                                    | - |
| Mes rendez-vous              | Reims: IL SERA NOTE L'INTITULE DU DIPLOME VISE |                  |                                    |   |
| 🚺 Mon calendrier de dépôt L2 |                                                |                  |                                    |   |
| Dépôt du livret 2            | Période de dépôt du                            |                  |                                    |   |
| Résultat                     |                                                |                  |                                    |   |
|                              |                                                |                  |                                    |   |

**CLIQUEZ SUR : DEPOSER UN LIVRET SUR CETTE SESSION** 

#### Cette écran apparait :

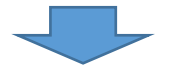

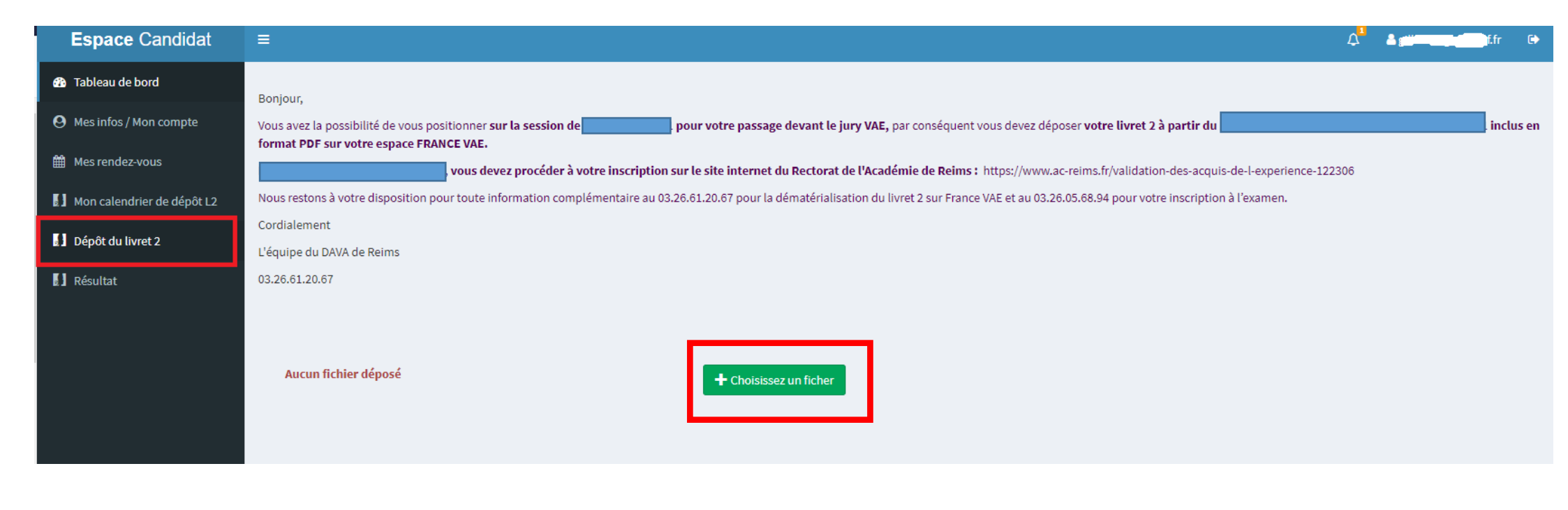

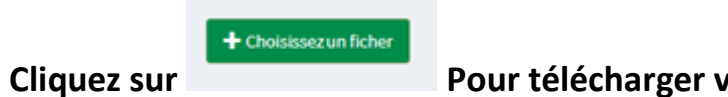

Pour télécharger votre livret 2.

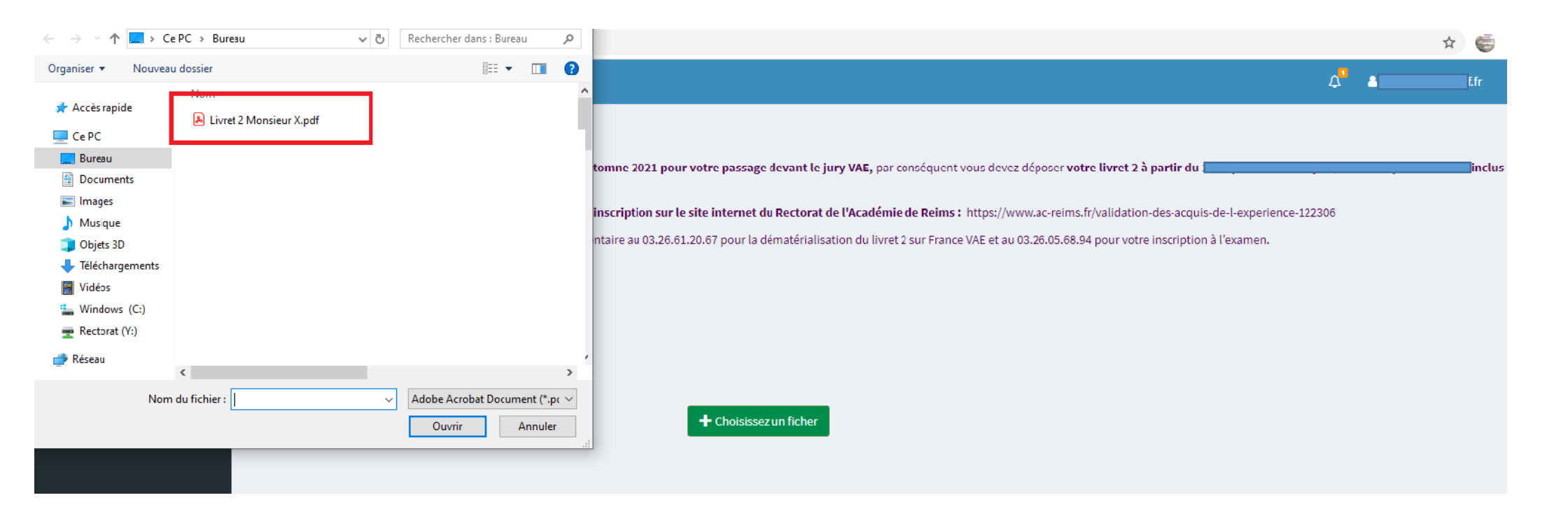

#### ATTENTION VOTRE LIVRET 2 DOIT ETRE EN FORMAT PDF

| Espace Candidat                 | E La La La La La La La La La La La La La                                                                                                    |
|---------------------------------|----------------------------------------------------------------------------------------------------|
| 🚯 Tableau de bord               | Boniour.                                                                                                    |
| <b>O</b> Mes infos / Mon compte | Vous avez la possibilité de vous positionner sur la session de pour votre passage devant le jury VAE, par conséquent vous devez déposer votre livret 2 à partir du inclus                             |
| 🛗 Mes rendez-vous               | vous devez procéder à votre inscription sur le site internet du Rectorat de l'Académie de Reims : https://www.ac-reims.fr/validation-des-acquis-de-l-experience-122306                                |
| Mon calendrier de dépôt L2      | Nous restons à votre disposition pour toute information complémentaire au 03.26.61.20.67 pour la dématérialisation du livret 2 sur France VAE et au 03.26.05.68.94 pour votre inscription à l'examen. |
| Dépôt du livret 2               | Cordialement<br>L'équipe du DAVA de Reims                                                                                                    |
| Résultat                        | 03.26.61.20.67                                                                                                    |
|                                 | Livret 2 Monsieur X.pdf Déposer Annuler                                                                                                    |
|                                 |                                                                                                    |

Cliquez sur DEPOSER

## Un message affiche que vous avez bien déposé votre livret 2 et vous informe du nombre de pages

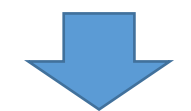

| Espace Candidat            |      |                                                        |                                                                                                    | Ç <sup>®</sup> ≜ <sub>li</sub> jinana fr ⊯ |
|----------------------------|------|--------------------------------------------------------|----------------------------------------------------------------------------------------------------|--------------------------------------------|
| 🖚 Tableau de bord          | Dépĉ | òt du livret 2                                         | Message ×                                                                                                    |                                            |
| O Mes infos / Mon compte   |      |                                                        | Livret bien déposé.                                                                                                    |                                            |
| 🛗 Mes rendez-vous          |      | Reims : CAP - AGENT DE PROPRETE ET D                   | Nombre de pages <b>en la companya de la companya de la companya</b> | -                                          |
| Mon calendrier de dépôt L2 |      |                                                        |                                                                                                    |                                            |
| Dépôt du livret 2          |      | Période de dépôt du<br>Nombre de pages inférieur à 20. | Fermer                                                                                                    | net                                        |
| 🚺 Résultat                 |      | Nombre de pages : 1                                    |                                                                                                    |                                            |
|                            |      |                                                        |                                                                                                    |                                            |
|                            |      |                                                        |                                                                                                    |                                            |

Cliquez sur FERMER

## Cet écran apparaît

#### Récapitulatif du dépôt de votre livret 2

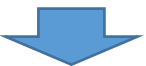

| Espace Candidat            | =                                               |                                                            |                    | A <sup>0</sup> ▲ | ( |
|----------------------------|-------------------------------------------------|------------------------------------------------------------|--------------------|------------------|---|
| 🍄 Tableau de bord          | Dépôt du livret 2                               |                                                            |                    |                  |   |
| O Mes infos / Mon compte   |                                                 |                                                            |                    |                  | _ |
| 🛗 Mes rendez-vous          | Reims : Il sera noté l'intitulé du diplôme visé |                                                            |                    |                  |   |
| Don calendrier de dépôt L2 |                                                 |                                                            |                    |                  |   |
| Dépôt du livret 2          | Periode de depot du<br>Nombre de pages          | Telecharger le livret depose le<br>il sera noté la date et | Modifier le livret |                  |   |
| [] Résultat                | Nombre de pages : de pages                      | neure de votre depot                                       |                    |                  |   |
|                            |                                                 |                                                            |                    |                  |   |

|       | Modifier le livret |
|-------|--------------------|
| <br>• |                    |

Vous avez la possibilité de modifier votre livret 2 jusqu'à la date butoir et de le redéposer via le bouton

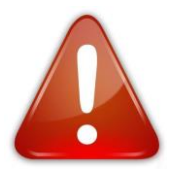

N'oubliez pas de procéder à votre inscription sur le site internet de l'académie de Reims selon le calendrier défini.

#### Dès que vous aurez déposé votre livret 2, vous recevrez un mail automatique de France VAE « accusé réception livret 2 »

#### (VERIFIER VOS SPAMS)

**De :** VAE **Date :** mardi 22 juin 2021 à 15:46 **À :** r f.fr **Cc : Objet :** ACCUSE RECEPTION LIVRET 2

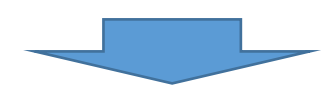

Madame •

Nous avons bien enregistré le dépôt de votre livret 2 pour le diplôme :

#### IL SERA NOTE L'INTITULE DU DIPLOME VISE

Nous insistons sur l'importance de vérifier la conformité des éléments que vous déposez (la version finalisée de votre livret 2)

Le dépôt de votre livret 2 relève de votre responsabilité.

Nous vous rappelons que vous devez également procéder à votre inscription via le site du Rectorat de l'académie de Reims : https://www.ac-reims.fr/validation-des-acquis-de-l-experience-122306 afin que votre inscription soit effective.

Nous restons à votre disposition pour tout renseignement complémentaire au 03 26 61 20 67.

L'équipe du DAVA de Reims

GIP FORMATION CONTINUE ET INSERTION PROFESSIONNELLE - DAVA

17 boulevard de la Paix - 51722 Cedex Reims

03 26 61 20 67

## **6 RESULTAT** :

Vous aurez accès à vos résultats suite à votre passage devant le jury après saisie sur notre base de données « candidats »

Sachant toutefois qu'ils vous seront communiqués par voie postale par le service des examens et concours

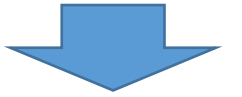

| Espace Candidat              | ≡ Δ <sup>0</sup>                                | <b>A</b> : | ir C |
|------------------------------|-------------------------------------------------|------------|------|
| 🚯 Tableau de bord            | Résultats                                       |            |      |
| \rm O Mes infos / Mon compte |                                                 |            |      |
| 🛗 Mes rendez-vous            | Reims : il sera noté l'intitulé du diplôme visé |            | _    |
| 🚺 Mon calendrier de dépôt L2 | Cette démarche n'est pas encore terminée        |            |      |
| Dépôt du livret 2            |                                                 |            |      |
| 🛿 Résultat                   |                                                 |            |      |